# 憑證元件重新安裝手冊

#### 1. 第一步驟: 先移除憑證元件

### 移至 C:\Windows\Downloaded Program Files

將 npHiPKIClient.dll 及 npHiPKIClient.inf 兩個檔案 右鍵刪除

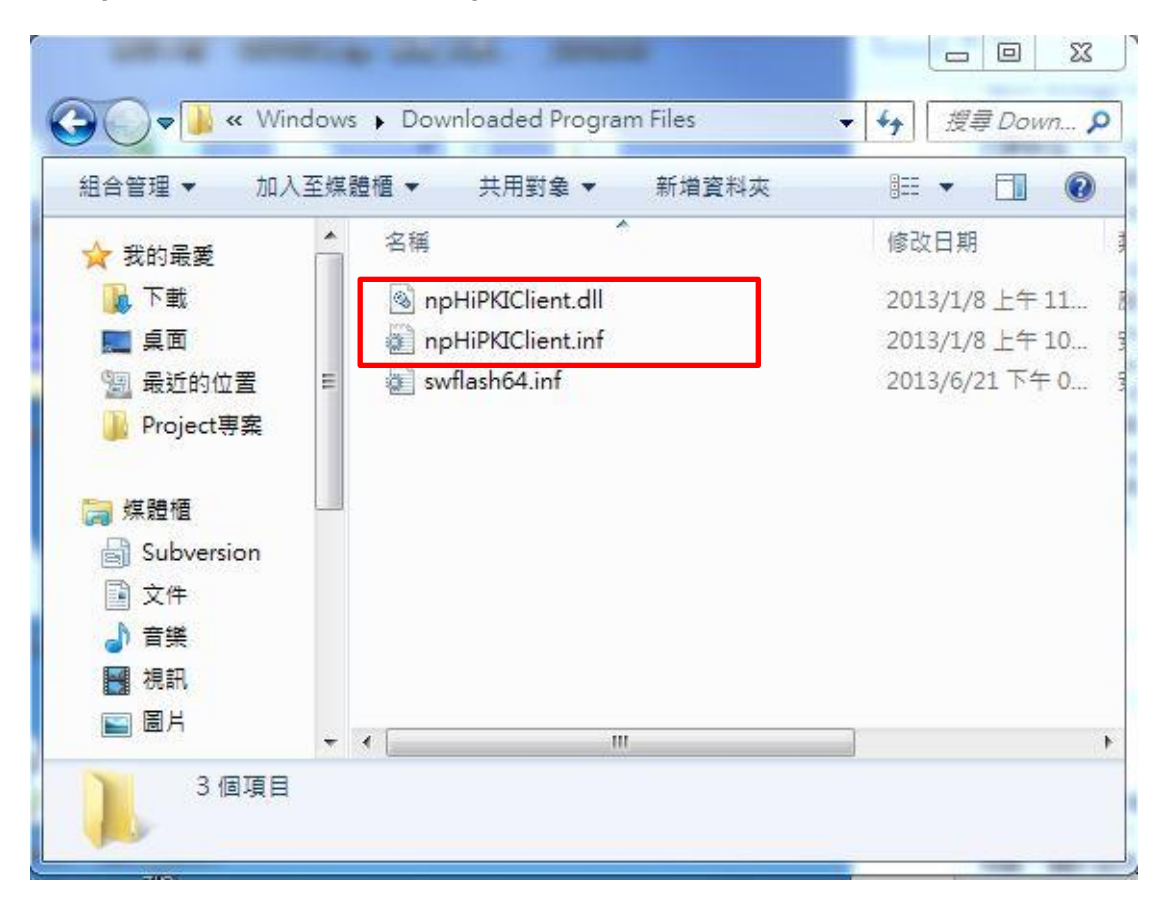

1-1 刪除時,若出現以下畫面,請先關閉瀏覽器,再按重試按鈕。

| A | Internet Explorer      | 已開啟此檔案,所以!                                                                      | 無法完成動作。                                            |    |
|---|------------------------|---------------------------------------------------------------------------------|----------------------------------------------------|----|
|   | <mark>請關閉檔案</mark> ,然後 | <mark>再試一</mark> 次・                                                             |                                                    |    |
|   |                        | npHiPKIClient<br>檔案描述: CHT<br>公司: CHT<br>檔案版本: 1.4.<br>建立日期: 201<br>大小: 1.43 MB | .dll<br>' HiPKI Client<br>4.1173<br>3/1/8 上午 11:05 |    |
|   |                        | 重試(R)                                                                           | 略過(S)                                              | 取消 |

1-2 若沒有看到這兩個檔案則打開 控制台 > 新增移除程式

解除安裝 HPKI Client Plugin

| 控制台首頁<br>檢視安裝的更新<br>இ 聞飲或關閉 Windows 功能 | 解除安裝或變更程式<br>若要解除安裝程式,請從清單選取程式,然後按一下[解除安裝                                                                                                    | <sup>]</sup> 、[變更] 或 [修復]。                                        |                          |
|----------------------------------------|----------------------------------------------------------------------------------------------------|-------------------------------------------------------------------|--------------------------|
|                                        | 組合管理 ▼ 解除安裝/變更                                                                                                    |                                                                   | • 55                     |
|                                        | 名稱                                                                                                    | 發行者                                                               | 安装                       |
|                                        | HiPKI Client Plugin                                                                                                    | 中華電信研究所                                                           | 2013                     |
|                                        | Skype(TM) 6.9                                                                                                    | Skype Technologies S.A.                                           | 201                      |
|                                        |                                                                                                    |                                                                   |                          |
|                                        | B VMware vCenter Converter Standalone                                                                                                    | VMware, Inc.                                                      | 201                      |
|                                        | VMware vCenter Converter Standalone Microsoft Visual C++ 2008 Redistributable - x86 9.0.30729                                                                                               | VMware, Inc.<br>Microsoft Corporation                             | 201<br>201               |
|                                        | <ul> <li>Stype (m) 0.5</li> <li>VMware vCenter Converter Standalone</li> <li>Microsoft Visual C++ 2008 Redistributable - x86 9.0.30729</li> <li>VMware Workstation</li> </ul>               | VMware, Inc.<br>Microsoft Corporation<br>VMware, Inc              | 201<br>201<br>201        |
|                                        | <ul> <li>Stype (m) 0.5</li> <li>VMware vCenter Converter Standalone</li> <li>Microsoft Visual C++ 2008 Redistributable - x86 9.0.30729</li> <li>VMware Workstation</li> <li>LINE</li> </ul> | VMware, Inc.<br>Microsoft Corporation<br>VMware, Inc<br>NHN Japan | 201<br>201<br>201<br>201 |

## 確認要移除 HPKI Client Plugin? 點選是的按鈕

|                            |                   |                       | (Mark)        |
|----------------------------|-------------------|-----------------------|---------------|
| Are you sure you computer? | ou want to uninst | all HiPKI Client Plug | gin from your |
|                            |                   |                       |               |
|                            |                   |                       |               |

### 已移除成功。點選確定按鈕

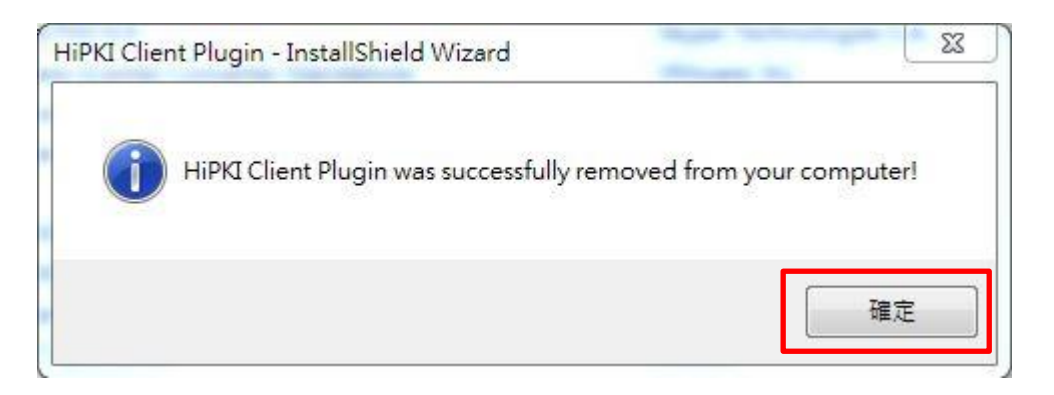

2. 第二步驟:手動安裝憑證元件

從地方稅網路申報首頁,點選下載專區,

下載正確的作業系統之原件,執行安裝

| 地方稅網路申報作              | F業 首 頁 新手上路 專業人士 常見問題 下載專區 # 站地圖                              |
|-----------------------|---------------------------------------------------------------|
| and the second        |                                                               |
| 2 Martin              |                                                               |
| 常用服務<br>SERVCE<br>公佈欄 | 下載專區                                                          |
| 專業人士 🚦                |                                                               |
| 印花稅帳號申請               | windows OS 手動安裝權 (德用XP、 Vista、windows 7 以上版本)<br>Mac OS 手動安裝隊 |
| 娛樂稅帳號申請               |                                                               |
| 常見問題                  | 線上網路申報攝作手冊下載                                                  |
| 網路申報操作手冊              | 嘱號申請登入操作手冊.pdf ₺                                              |
|                       | 房屋稅操作手冊.pdf                                                   |
|                       | 地價稅操作手冊.pdf 🔼                                                 |
| 答 NV 購 166            | 上委查环境信告计目标。                                                   |

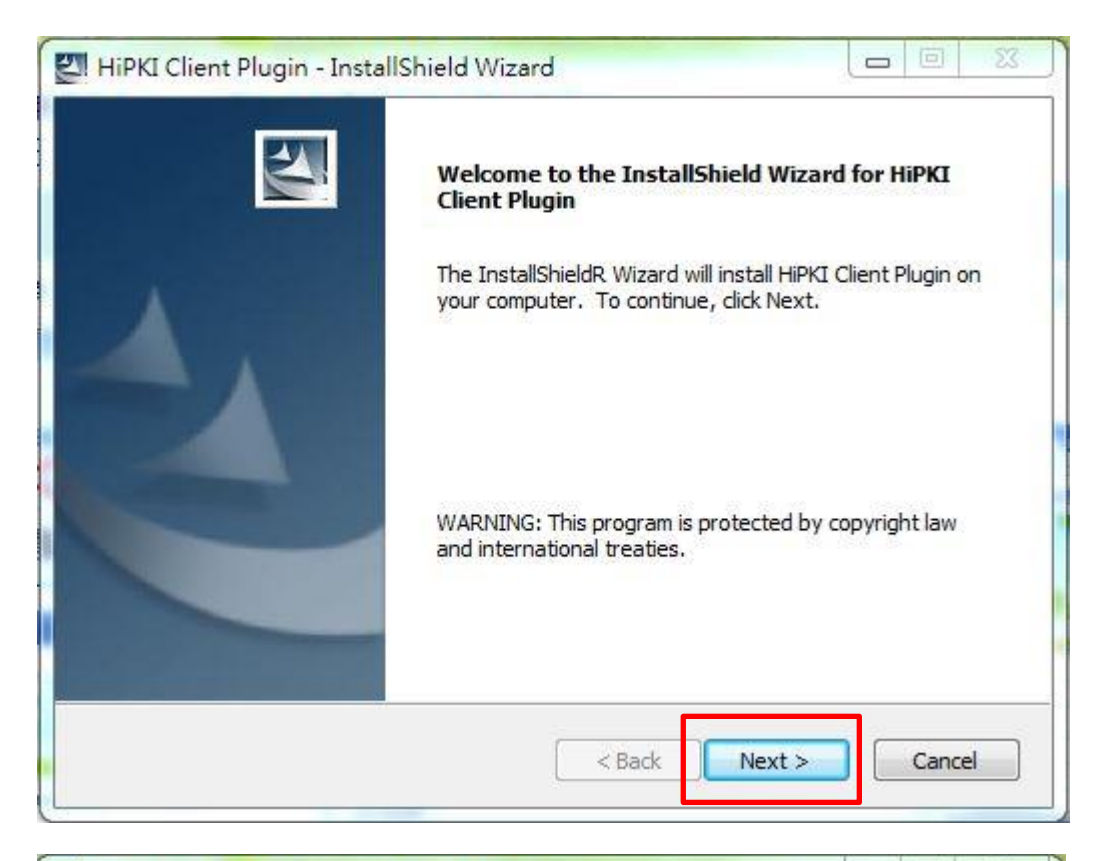

| N | HiPKI Client Plugin - InstallShield Wizard                                                                                    |
|---|----------------------------------------------------------------------------------------------------|
|   | Ready to Install the Program                                                                                                  |
|   | The wizard is ready to begin installation.                                                                                    |
|   | Click Install to begin the installation.                                                                                      |
|   | If you want to review or <mark>c</mark> hange any of your installation settings, click Back. Click Cancel to exit the wizard. |
|   |                                                                                                    |
|   |                                                                                                    |
|   |                                                                                                    |
|   |                                                                                                    |
|   |                                                                                                    |
|   |                                                                                                    |
| 1 | nstallShield                                                                                                    |
|   | < Back Install Cancel                                                                                                    |
|   |                                                                                                    |

| HiPKI Client Plugin - Insta | IlShield Wizard                                                                                              |
|-----------------------------|----------------------------------------------------------------------------------------------------|
|                             | InstallShield Wizard Complete                                                                                |
|                             | The InstallShield Wizard has successfully installed HiPKI Client<br>Plugin. Click Finish to exit the wizard. |
|                             |                                                                                                    |
|                             |                                                                                                    |
|                             |                                                                                                    |
|                             |                                                                                                    |
|                             |                                                                                                    |
|                             |                                                                                                    |
|                             | < Back Finish Cancel                                                                                         |

安裝完成後,回到地方稅網路申報首頁,進行登入。